## 交通银行电脑网银银期绑定流程

一、进入交通银行官网,进入"个人网银登录"

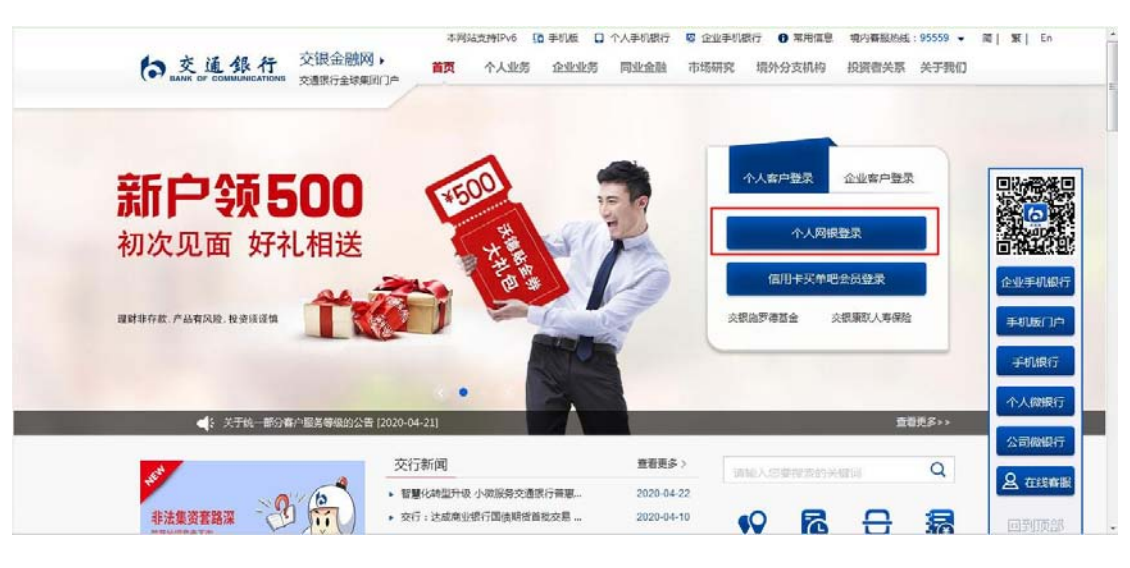

二、登录前请确认安装好控件,如没有安装好,则点击"下载并安装 控件"进行下载和安装,安装好后需重启浏览器

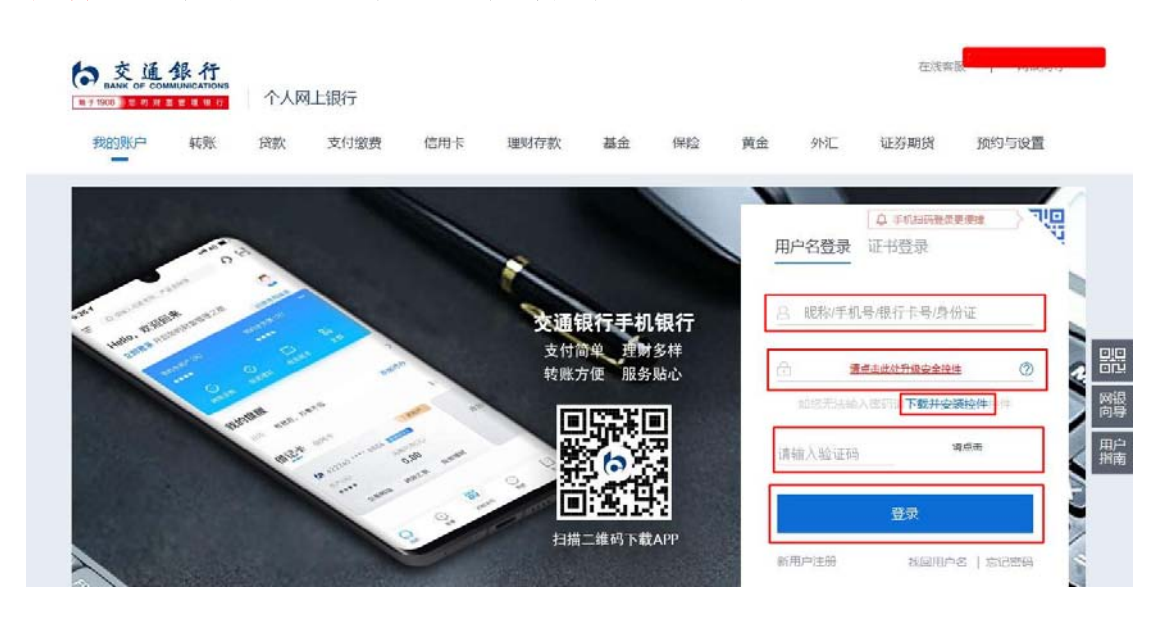

三、安装好控件并重启浏览器后,请输入账号和登录密码,并点击"登 录"也可以选择手机银行扫码登录

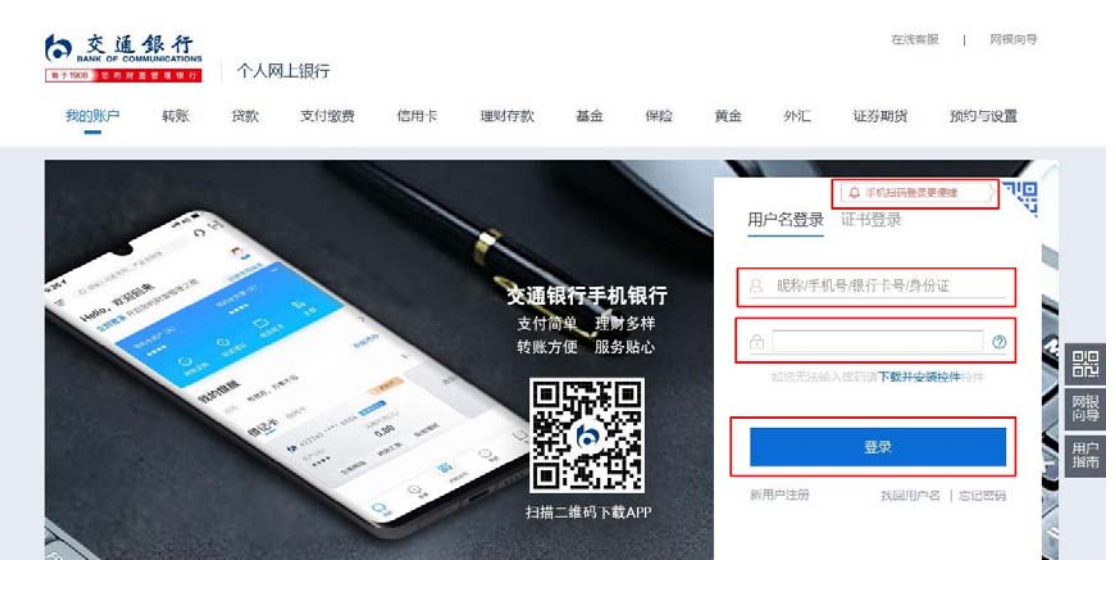

四、进入个人主页,选择"证券期货"栏目下的"银期转账签约"

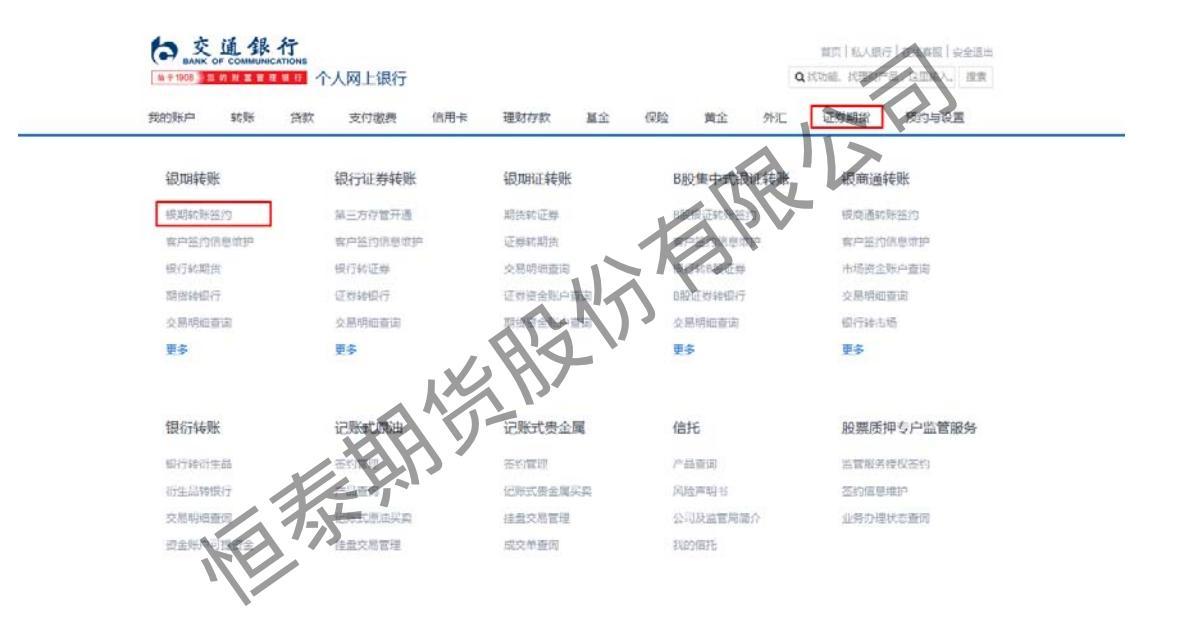

五、选择需要签约的银行卡,输入"证件号码",选择期货公司"恒 泰期货有限公司",选择币种"人民币","输入资金账号"和"手机 号",设置"日累计限额(此额度最好设置大一点)",勾选"本人已 经阅读《交通银行全国集中式银期转账服务协议》...",点击"确认", 接着完成后面的步骤即可

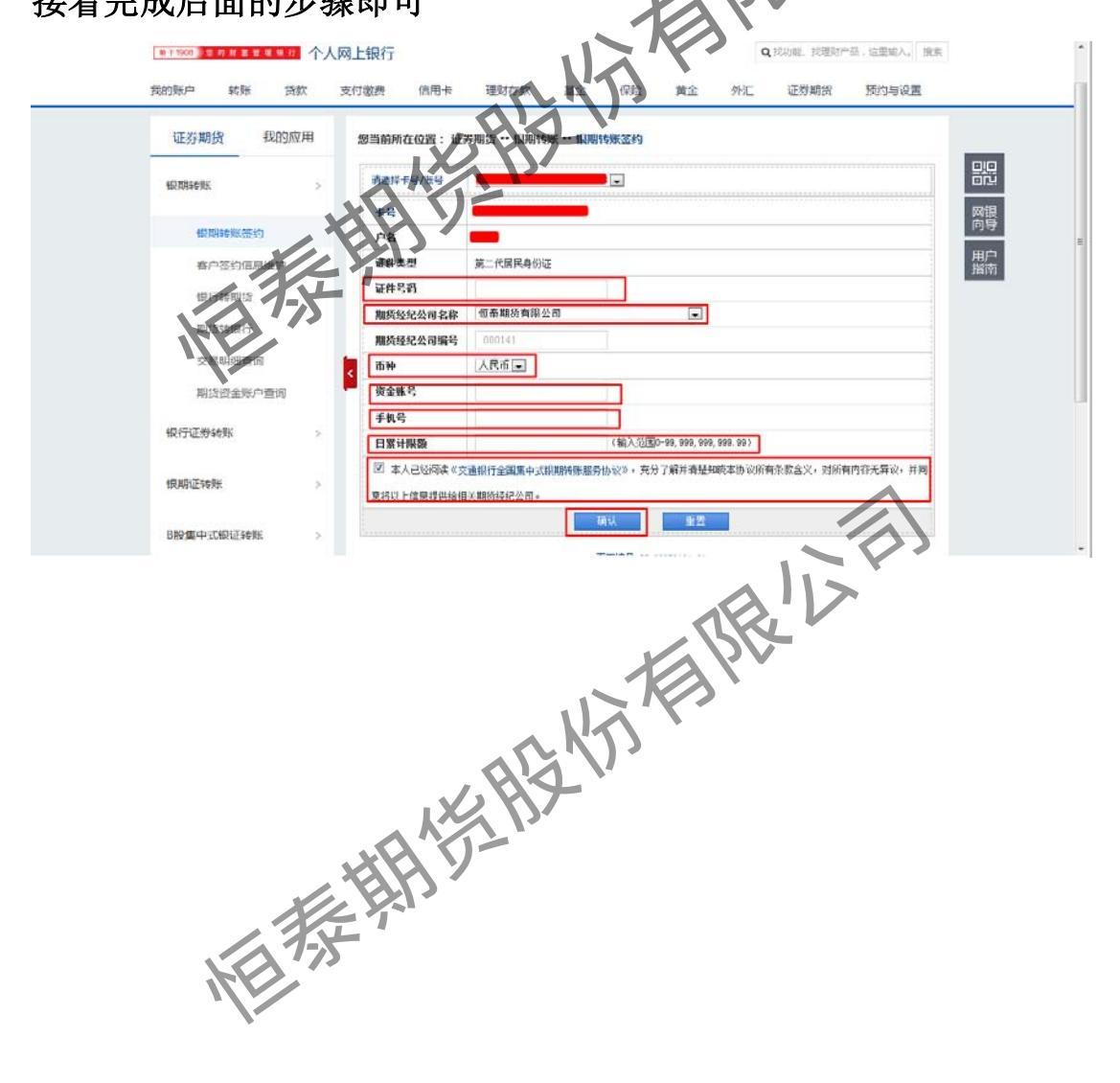